**张玉玺** 2019-12-19 发表

## 组网及说明

在使用利旧PC登陆云桌面时,用户可以在云桌面中继续使用本地输入法,云桌面无需额外安装输入法,这样便可以使得用户在本地和云桌面之间切换时,不需要切换输入法,并且在云桌面中继续使用本地输入法的偏好设置,本地词库,用户个性词库等,最大程度保留用户习惯,本文介绍将终端本地输入法映射到云桌面的配置方法。

## 配置步骤

1、在Windows 通知栏找到Citrix Receiver图标,右击,选择"高级首选项"

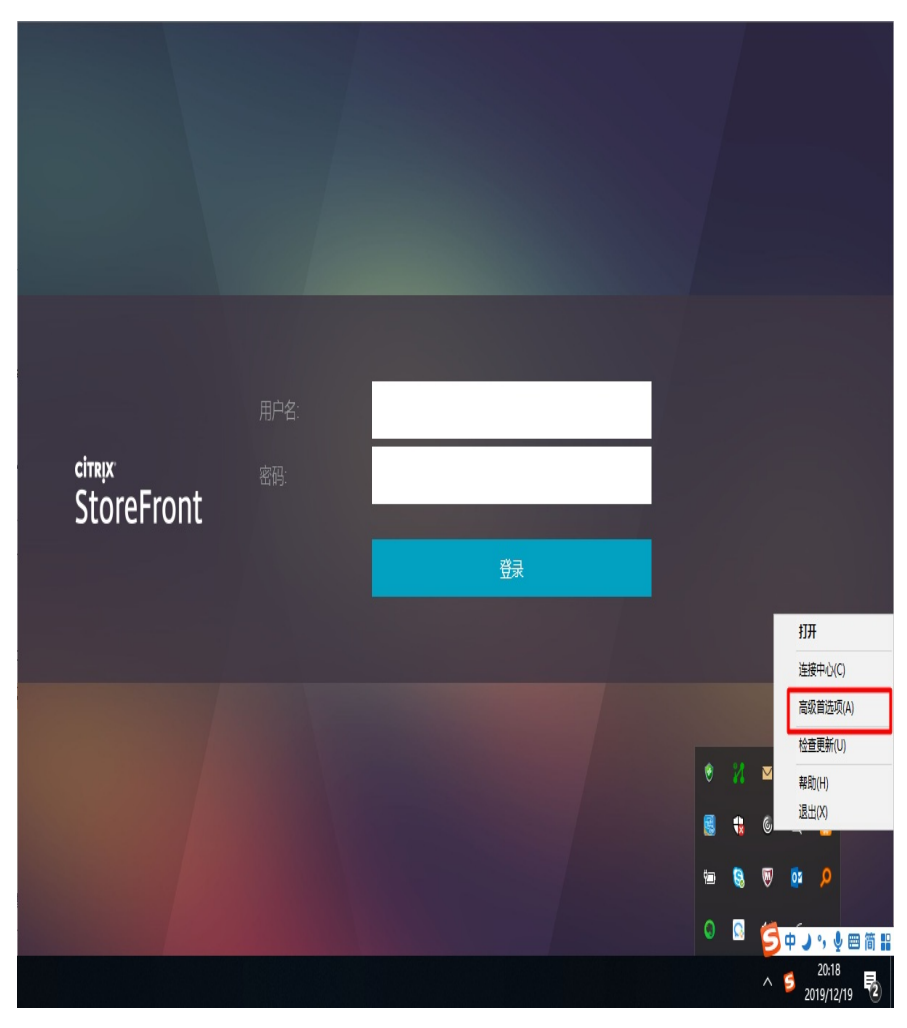

## 2、点击"本地键盘布局设置"

| 0 | Citrix Receiv | ver                                           |                                             |                                                         | _ | × |
|---|---------------|-----------------------------------------------|---------------------------------------------|---------------------------------------------------------|---|---|
|   |               | 高级                                            | 首选项                                         |                                                         |   |   |
|   |               | <u>连接中小</u><br>重置 Red<br>本地連盟<br>设置选订<br>支持信息 | )<br><u>ceiver</u><br>盆布局设置<br>页<br>記       | 删除保存的密码<br>数据收集<br>自动更新<br><u>Configuration Checker</u> |   |   |
|   |               |                                               | 4.9.0.2539<br>© 2017 Citrix Syster<br>第三方声明 | ms, Inc. 保留所有权利。                                        |   |   |

3、选择"是,我更喜欢使用本地键盘布局,而不是远程服务器提供的键盘布局"

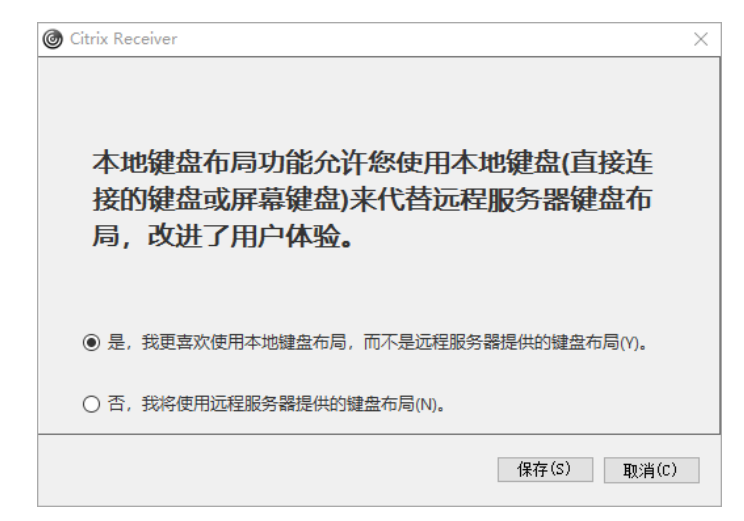

4、登陆云桌面后,看到语言栏标志为"Citrix IME"

| NR . | <mark>ら</mark> 中ノッ <b>・</b> 画 简 #                                                                                                    |
|------|----------------------------------------------------------------------------------------------------|
|      |                                                                                                    |
|      | C Citrix IME - 中文(简体,中国)                                                                                                    |
| C    | Image: Second second second |

5、在云桌面编辑和输入文字,发现输入栏跟随云桌面文本编辑光标,与在本地使用输入法的体验完全 一致

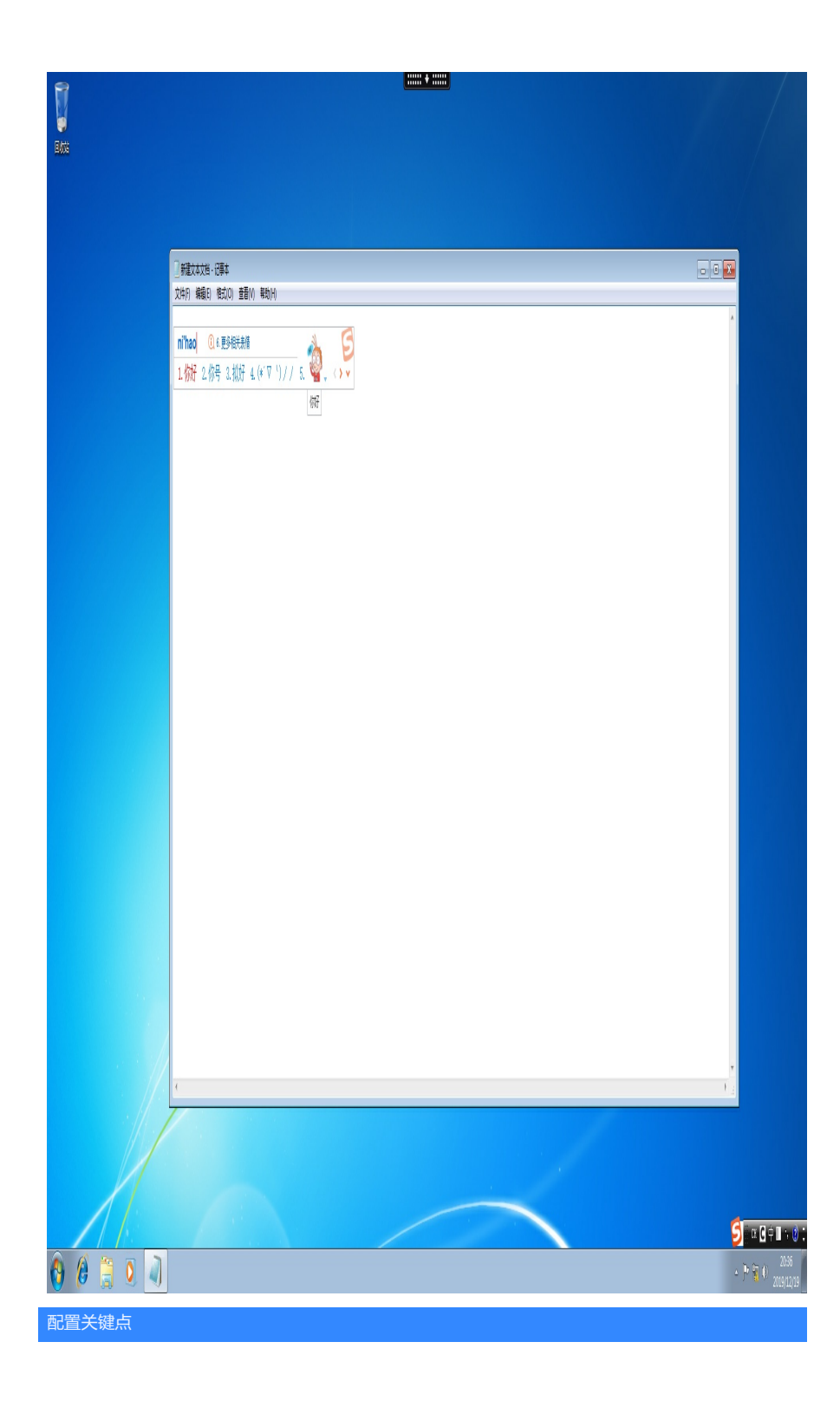